# West Hoathly Bowls Club RINK BOOKING SYSTEM .

IMPORTANT - Log in to the Bowls Club Web Home Page. If you don't you will not see the RINK BOOKING option below the heading picture.

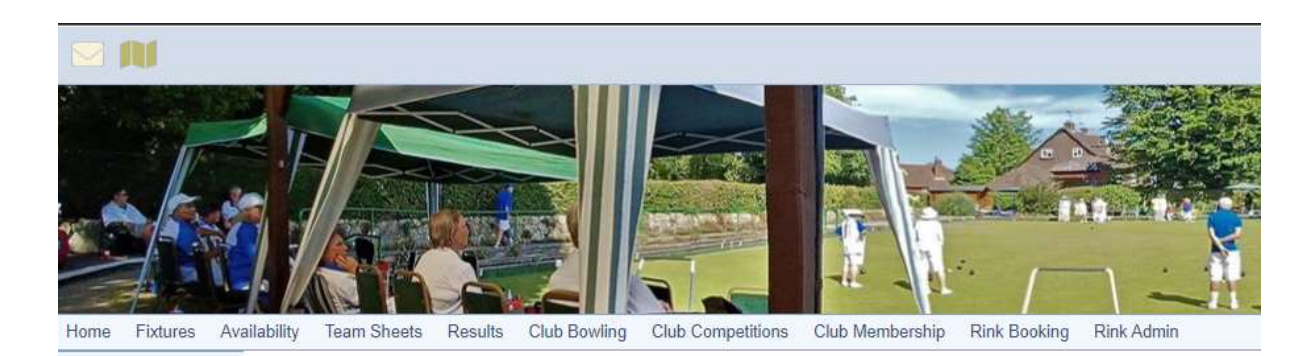

If you click on RINK BOOKING it will take you to the new system, where you need to click on SIGN IN.

| WEST HO         | A SIGN T |                                |                                 |                            |                                  |                                  |                           |                         |  |
|-----------------|----------|--------------------------------|---------------------------------|----------------------------|----------------------------------|----------------------------------|---------------------------|-------------------------|--|
| Return To Today | k        |                                |                                 |                            | Sea                              | r <b>ch Date</b><br>1 18/05/2022 |                           | Go<br>Next Week>        |  |
|                 |          | <b>Monday</b><br>16th May 2022 | <b>Tuesday</b><br>17th May 2022 | Wednesday<br>18th May 2022 | <b>Thursday</b><br>19th May 2022 | <b>Friday</b><br>20th May 2022   | Saturday<br>21st May 2022 | Sunday<br>22nd May 2022 |  |
| MORNING         | J.       |                                |                                 |                            |                                  |                                  |                           |                         |  |
| SESSION         | 2        |                                |                                 |                            |                                  |                                  |                           |                         |  |
| 9.30AM-         | 3        |                                |                                 |                            |                                  |                                  | BOOKED                    |                         |  |
| то              | 4        |                                |                                 |                            |                                  |                                  | BOOKED                    |                         |  |
| 12:00PM         | 5        |                                | BOOKED                          |                            |                                  |                                  |                           |                         |  |
|                 | 6        |                                | BOOKED                          |                            |                                  |                                  |                           |                         |  |
| AFTERNOON       | 1        |                                | MAINTENANCE                     |                            | MAINTENANCE                      |                                  | MAINTENANCE               |                         |  |
| SESSION 1       | 2        |                                | MAINTENANCE                     |                            | MAINTENANCE                      |                                  | MAINTENANCE               |                         |  |
| 12.00PM         | 3        |                                | MAINTENANCE                     |                            | MAINTENANCE                      |                                  | MAINTENANCE               |                         |  |
| то              | 4        |                                | MAINTENANCE                     |                            | MAINTENANCE                      |                                  | MAINTENANCE               |                         |  |
| 2.00PM          | 5        |                                | MAINTENANCE                     |                            | MAINTENANCE                      |                                  | MAINTENANCE               |                         |  |

The first time you do this you need to register your details, which will go to the ADMINISTRATOR (Glyn Lyford) for approval (wait for the e-mail to say it's been approved). Click on I am not a Robot and then REGISTER NOW.

When you have been approved, enter your Username (usually your first and last name in lower case – e.g. joebloggs) and the password you set when registering.

| WEST HOATHLY B    | OWLS CLUB RINK DIARY |                               | HOME   CONTACT |  |
|-------------------|----------------------|-------------------------------|----------------|--|
|                   | WELCOME TO WES       | T HOATHLY BOWLS (<br>IK DIARY | CLUB           |  |
| Already Registere | ed. Login here       | Not Registered. Pl            | ease Sign Up   |  |
| User Name         | 0                    | First Name                    | Last Name      |  |

Email

Select Club

Select Gender

I'm not a robot

REGISTER NOW

Password

Confirm Password

 $\bigcirc$ 

| You are now | free to book | rinks and | sessions |  |
|-------------|--------------|-----------|----------|--|

Forgot your Password?

There are 4 possible sessions every day -

• GAMES AFTERNOON SESSION - From 2pm to 5:45pm for Friendly and other afternoon Club Games (These will require a number of rinks, so check the Fixture diary)

For General use :-

Password

- 1. Morning Session From 09:30 to 12pm rinks 1-6 ACROSS
- 2. Afternoon Session 1 From 12pm to 2pm Rinks 1-6 Up and Down from the Pavilion (Note: Maintenance may be scheduled during Afternoon Session 1.)
- 3. Afternoon Session 2 From 2pm to 5:45 pm Rinks 1-6 Up and Down from the Pavilion
- 4. Evening Session From 6pm to 9pm rinks 1-6 ACROSS

WEST HOATHLY BOWLS CLUB RINK DIARY

RINK BOOKING | MY PROFILE | CONTACT | & LOGOUT

Welcome Admin .

| ≣ Diary 🗎 🗂 Calenda | ır                         |                                |                                 | Search Date                       |                                  |                                |                                  |                         |
|---------------------|----------------------------|--------------------------------|---------------------------------|-----------------------------------|----------------------------------|--------------------------------|----------------------------------|-------------------------|
| Previous Week       | < <u>Return To Today</u> > |                                |                                 |                                   |                                  |                                |                                  | Next Weel               |
|                     |                            | <b>Monday</b><br>08th Apr 2024 | <b>Tuesday</b><br>09th Apr 2024 | <b>Wednesday</b><br>10th Apr 2024 | <b>Thursday</b><br>11th Apr 2024 | <b>Friday</b><br>12th Apr 2024 | <b>Saturday</b><br>13th Apr 2024 | Sunday<br>14th Apr 2024 |
| MORNING             | 1                          |                                |                                 |                                   |                                  |                                |                                  |                         |
| SESSION             | 2                          |                                |                                 |                                   |                                  |                                |                                  |                         |
| 9.30AM-             | 3                          |                                |                                 |                                   |                                  |                                |                                  |                         |
| то                  | 4                          |                                |                                 |                                   |                                  |                                |                                  |                         |
| 12:00PM             | 5                          |                                |                                 |                                   |                                  |                                |                                  |                         |
|                     | 6                          |                                |                                 |                                   |                                  |                                |                                  |                         |
| AFTERNOON           | 1                          |                                | MAINTENANCE                     |                                   | MAINTENANCE                      |                                | MAINTENANCE                      |                         |
| SESSION 1           | 2                          |                                | MAINTENANCE                     |                                   | MAINTENANCE                      |                                | MAINTENANCE                      |                         |
| 12.00PM             | 3                          |                                | MAINTENANCE                     |                                   | MAINTENANCE                      |                                | MAINTENANCE                      |                         |
| то                  | 4                          |                                | MAINTENANCE                     |                                   | MAINTENANCE                      |                                | MAINTENANCE                      |                         |
| 2.00PM              | 5                          |                                | MAINTENANCE                     |                                   | MAINTENANCE                      |                                | MAINTENANCE                      |                         |

Scroll down

| WEST HOATHLY BOWLS CLUB RINK DIARY |   |             |             |                         |  |  |  |
|------------------------------------|---|-------------|-------------|-------------------------|--|--|--|
|                                    |   |             |             | Welcome Admi            |  |  |  |
| то                                 | 4 | MAINTENANCE | MAINTENANCE | MAINTENANCE             |  |  |  |
| 2.00PM                             | 5 | MAINTENANCE | MAINTENANCE | MAINTENANCE             |  |  |  |
|                                    | 6 | MAINTENANCE | MAINTENANCE | MAINTENANCE             |  |  |  |
| GAMES                              | 1 |             |             |                         |  |  |  |
| AFTERNOON                          | 2 |             |             |                         |  |  |  |
| SESSION                            | 3 |             |             |                         |  |  |  |
| 2.00PM                             | 4 |             |             |                         |  |  |  |
| -                                  | 5 |             |             |                         |  |  |  |
| 5.45PM                             | 6 |             |             |                         |  |  |  |
| EVENING                            | 1 |             |             |                         |  |  |  |
| SESSION                            | 2 |             |             |                         |  |  |  |
| 6PM                                | 3 |             |             |                         |  |  |  |
| -                                  | 4 |             |             |                         |  |  |  |
| 9.00PM                             | 5 |             |             |                         |  |  |  |
|                                    | 6 |             |             |                         |  |  |  |
|                                    |   |             |             | WEST HOATHLY BOWLS CLUB |  |  |  |

You can enter bookings for the current and future weeks.

Click on rink(s) (1-6) within the Day and Session you want. Be aware that not all Friendly games may have been entered, so just check the Fixture list and see how many rinks will be free.

Choose a free rink - unavailable rinks will show as booked (or if it's a County / National comp, pick 2 rinks for opposition choice).

Name your opponent – this can be anything from County /National to practice.

Note :- If booking more than one rink for choice or you want a provisional booking (e.g. booking multiple rinks or dates offered to opponents) click on Provisional booking and specify how many days before you have to firm up on the choice.

If you tick Provisional , you will be reminded to confirm after the given number of days, or you lose the slot.

Then click on REQUEST SLOT.

| BOOK YOUR SLOT                |                                   |   |  |  |  |
|-------------------------------|-----------------------------------|---|--|--|--|
|                               | GAMES AFTERNOON SESSION<br>2.00PM |   |  |  |  |
| <b>TUESDAY 9TH APRIL 2024</b> | 5.45PM                            |   |  |  |  |
| Q ADMIN. (ADMINISTRATOR       | )                                 |   |  |  |  |
| CHOOSE SLOT(S) *              | CHOOSE GAME NAME *                |   |  |  |  |
| 3-                            | Roll-up                           | ~ |  |  |  |
| ADDITIONAL INFORMATION:       |                                   |   |  |  |  |
|                               |                                   |   |  |  |  |
| NAME OF THE OPPOSITION *      |                                   |   |  |  |  |
| Chrissie Lyford               |                                   |   |  |  |  |
|                               |                                   |   |  |  |  |

You will get Email confirmation of all your actions – Bookings, changes and deletions....

| ≣ Diary 🛗 Ca  | end | ar                      |                                |                            | Se                        | arch Date               |                                          |                                           |
|---------------|-----|-------------------------|--------------------------------|----------------------------|---------------------------|-------------------------|------------------------------------------|-------------------------------------------|
|               |     |                         |                                |                            | đ                         | 22/05/2022              |                                          | Ga                                        |
| Previous Weel | ç   |                         |                                | < <u>Return</u>            | To Today >                |                         |                                          | Next Wee                                  |
|               |     | Monday<br>16th May 2022 | Tuesday<br>17th May 2022       | Wednesday<br>18th May 2022 | Thursday<br>19th May 2022 | Friday<br>20th May 2022 | Saturday<br>21st May 2022                | Sunday<br>22nd May 2022                   |
| ORNING        | 1   |                         |                                |                            |                           |                         |                                          | Glyn L. Singles<br>practice - Provisional |
| SESSION       | 2   |                         |                                |                            |                           |                         |                                          |                                           |
| 9.30AM-       | 3   |                         |                                |                            |                           |                         | Glyn L - Singles - Dave D<br>County Comp |                                           |
| то            | 4   |                         |                                |                            |                           |                         | Glyn L – Singles – Davo D<br>County Comp |                                           |
| 12:00PM       | 5   |                         | Glyn L - Roll up -<br>Coaching |                            |                           |                         |                                          |                                           |
|               | 6   |                         | Glyn L - Roll up -<br>Ceaching |                            |                           |                         |                                          |                                           |

You will get an acceptance message and your slot will be booked ....see Sunday Morning – rink 1.

### Example EMAIL for a provisional booking

**To:** Glyn Lyford <u>glynlyford@gmail.com</u> **Subject:** Provisional Rink Booking

#### Hello,

This Rink Booking is provisional.

Please confirm it within 3 days otherwise it will be auto cancelled.

To confirm booking click here

Confirmation of rink booking as below

| Name :                                                                | Glyn Lyford                              |
|-----------------------------------------------------------------------|------------------------------------------|
| Email :                                                               | glynlyford@gmail.com                     |
| Game Name :                                                           | Singles                                  |
| Opposition :                                                          | practice                                 |
| Booking Date :                                                        | 22/05/2022                               |
| Time Slot :                                                           | Morning Session<br>9.30am-<br>to<br>12pm |
| Slot Number :                                                         | 1 - (Slot = rink !)#                     |
| Regards,<br>West Hoathly Rink Diary<br>www.westhoathly.rinkdiary.co.u | k                                        |

To Cancel an unwanted booking , click on it. Then click on DELETE SLOT

| SUNDAY 22ND MAY 2022 MORNING SES<br>9.30AM-<br>TO<br>12:00PM | SION |
|--------------------------------------------------------------|------|
| GLYN LYFORD (WEST HOATHLY BOWLS CLUB)                        |      |
| GAME NAME *                                                  |      |
|                                                              |      |
| Singles                                                      | ~    |
| ADDITIONAL INFORMATION:                                      |      |
|                                                              | 11   |
| NAME OF THE OPPOSITION (OR PRACTICE) *                       |      |
| practice                                                     |      |

The system will confirm your Deletion....

## Hello,

A Rink booking has been deleted.

### Details are as follows:

| Name :         | Glyn Lyford                                 |
|----------------|---------------------------------------------|
| Email :        | glynlyford@gmail.com                        |
| Game Name :    | Singles                                     |
| Opposition :   | practice                                    |
| Booking Date : | 22/05/2022                                  |
| Time Slot :    | Morning Session<br>9.30am-<br>to<br>12:00pm |
| Slot Number :  | 1                                           |

Regards, West Hoathly Rink Diary www.westhoathly.rinkdiary.co.uk Any queries – contact Glyn (by E-mail preferably <u>glynlyford@gmail.com</u>) and let me know the nature of your problem.